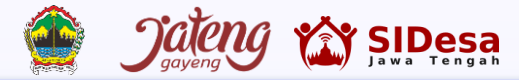

# PANDUAN PENGGUNAAN APLIKASI BUMDES ROMIN DESR

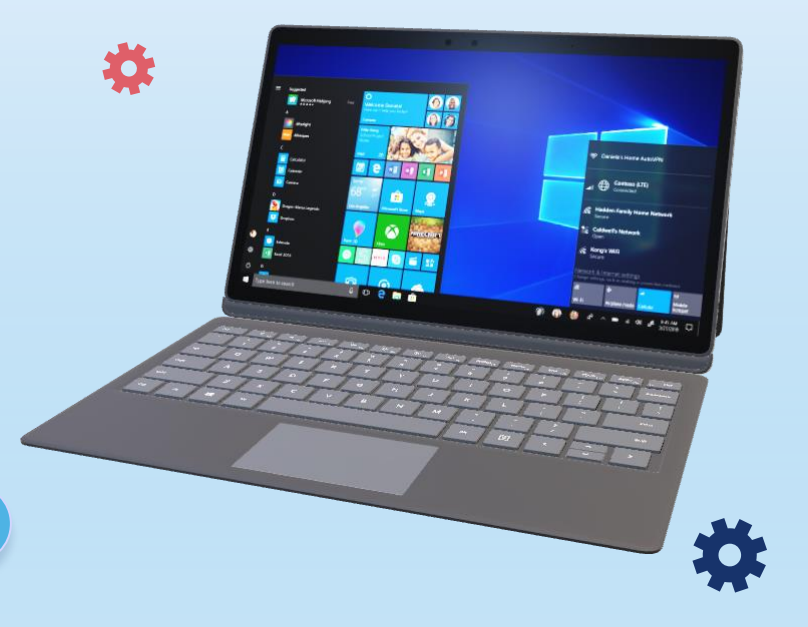

**DISPERMADES PROV. JATENG** 

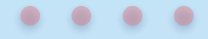

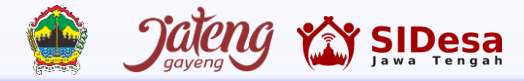

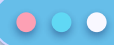

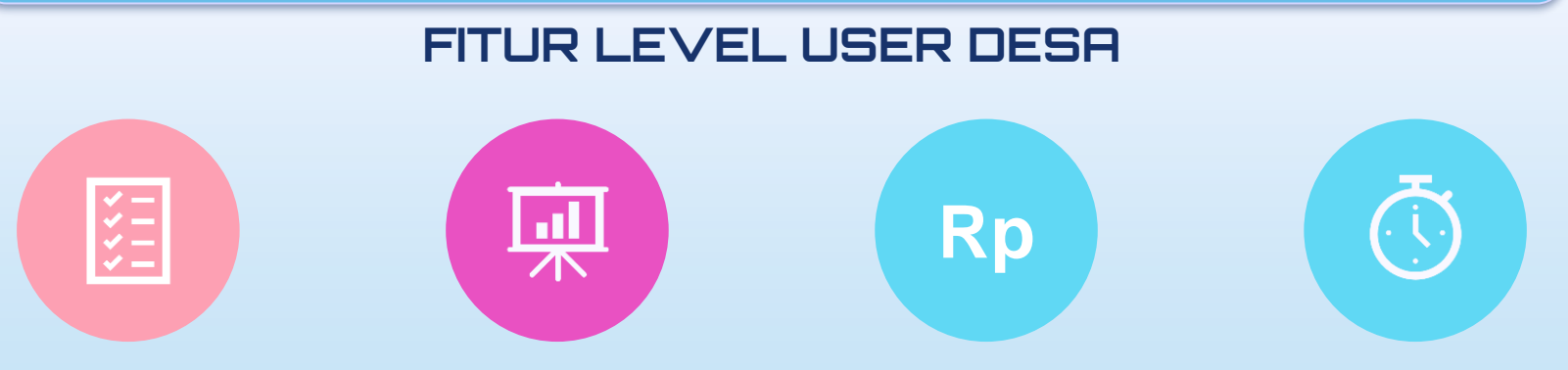

INFORMASI DESA

### INPUT DATA PROFIL BUMDES

### INPUT DATA SUMBER MODAL

#### MARKETPLACE

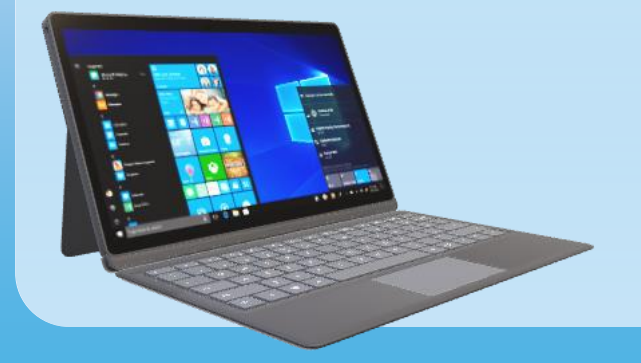

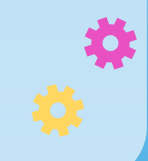

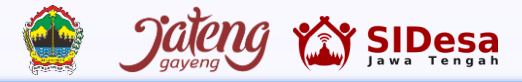

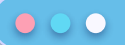

#### FITUR PROFIL DESA: https://sidesa.jatengprov.go.id/user/menu-desa/infodesa SIDesa Testing PEMDES ~ Ξ G Pemdes Input data Desa Tambakreja, Kecamatan Kedungreja, Kabupaten Cilacap Menu Desa > Info Desa Dashboard Testing PEMDES Input Oleh & Profile Informasi 1 🚳 Edit Profile o<sup>¢</sup> Ganti Password Informasi 2 Menu-Desa Informasi Informasi 3 tentang 🗹 Info Desa desa i≡ Input Profile BUMDesa Informasi 4 Sumber BUMDesa Informasi 5 Data5b Gambar yang akan diupload Download Gambar Dashboard No file chosen Choose File Rekap BUMDES Update Foto dashboard Copyright © 2020 - 2023 . Sistem Informasi Desa . Provinsi Jawa Tengah

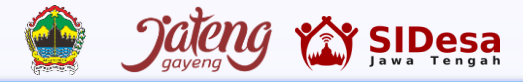

#### 

#### FITUR INPUT DATA PROFIL BUMDES

#### https://sidesa.jatengprov.go.id/user/menu-desa/input\_data\_profile\_bumdes

| SIDesa                                                                | =                          |                                                     | C Testing PEMDES ~                     |
|-----------------------------------------------------------------------|----------------------------|-----------------------------------------------------|----------------------------------------|
| Pemdes                                                                | Input data Profile BUI     | MDES Tambakreja, Kec. Kedungreja, Kab. Cilacap 2023 | Profile > Insert Data > Tambakreja     |
| Dashboard                                                             |                            |                                                     |                                        |
| A Profile                                                             | Nama BUMDES *              |                                                     | → Nama BUMDes                          |
| 🚯 Edit Profile                                                        | Alamat* Yang be            | rtanda                                              | → Alamat BUMDes                        |
| g <sup>4</sup> Ganti Password                                         | Tahun Berdiri *            | Tahun berdiri BUMDes                                |                                        |
| Menu-Desa                                                             | Status BUMDES *            | ○ Aktif ○ Tidak Aktif> Status BUMDes                |                                        |
| 🗹 Info Desa                                                           | Nama Direktur *            | 4                                                   | Direktur BUMDes                        |
| <ul> <li>□ Input Profile BUMDesa</li> <li>□ Sumber BUMDesa</li> </ul> |                            |                                                     |                                        |
|                                                                       | Kontak Direktur *          | Contoh: 85234567890 (tanpa angka 0 didepan)         | <ul> <li>CP Direktur BUMDes</li> </ul> |
| Data5b                                                                | Nama Sekretaris *          |                                                     | Sekretaris BUMDes                      |
| Download                                                              | Kontak Sekretaris *        | Contoh: 85234567890 (tanpa angka 0 didepan)         | CP Sekretaris BUMDes                   |
| 🗐 Rekap BUMDES                                                        | Nama Bendahara *           |                                                     | -> Bendahara BUMDes                    |
|                                                                       | Kontak Bendahara *         | Contoh: 85234567890 (tanpa angka 0 didepan)         | CP Bendahara BUMDes                    |
| Jateng                                                                | Legalitas BUMDes           |                                                     |                                        |
|                                                                       | Peraturan yang menjadi 1an | dasan sebagai legalitas BUMDes                      |                                        |

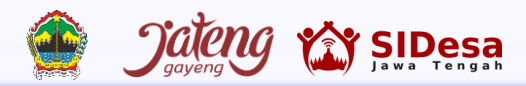

| https://sides         | a.jatengprov.go.id/user/menu-desa/input_data_profile_bumdes | 5     |
|-----------------------|-------------------------------------------------------------|-------|
| SIDesa =              | G Testing P                                                 | EMDES |
| mdes                  | Gambar 5 Produk unggulan 5 Choose File No file chosen       |       |
| ) Dashboard           |                                                             |       |
| Profile               |                                                             |       |
| Edit Profile          | Katawa tan Bushia Bulindan                                  |       |
| Ganti Password        | Keterangan informasi tambahan pada Profile BUMDes           |       |
| nu-Desa               |                                                             |       |
| Info Desa             | KETERANGAN                                                  |       |
| Input Profile BUMDesa |                                                             |       |
| 3 Sumber BUMDesa      |                                                             |       |
| ta5b                  |                                                             | le    |
| Download              |                                                             |       |
|                       | Simpan Data Profile                                         |       |

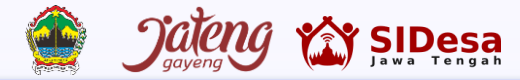

#### FITUR TAMPILAN PROFIL BUMDES https://sidesa.jatengprov.go.id/

#### ← → C 🔒 sidesa.jatengprov.go.id

፼ ☆ □ ≗ :

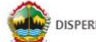

DISPERMADESDUKCAPIL PROV. JATENG

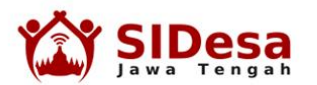

Layanan Sistem Informasi Desa Provinsi Jawa Tengah. Bergotong royong membangun Desa Jawa Tengah menjadi Desa Tangguh dan Berdikari.

Sistem Informasi Desa Provinsi Jawa Tengah diberi nama SIDesa Jateng. SIDesa Jateng berpedoman pada Peraturan Gubernur Jawa Tengah Nomor 47 Tahun 2016 tentang Pedoman Pengembangan Sistem Informasi Desa di Provinsi Jawa Tengah. Sesuai amanat Pergub Jateng 47/2016 bahwa maksud dan tujuan SID adalah meningkatkan perencanaan dan perumusan kebijakan pembangunan. Selain itu, manfaat SID sesuai Pergub Jateng 47/2016 yaitu meningkatkan pengelolaan data desa yang akurat dan terbarukan serta meningkatkan aspek akuntabilitas dan transparansi pemerintahan. Dengan demikian dapat mendukung Satu Data Jawa Tengah melalui Satu Data Desa Jawa Tengah.

#### $\bullet \bullet \bullet$

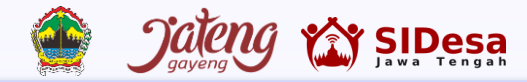

#### FITUR TAMPILAN PROFIL BUMDES -> Pilih menu Data Informasi Kabupaten

 $\leftarrow \rightarrow C$ sidesa.jatengprov.go.id

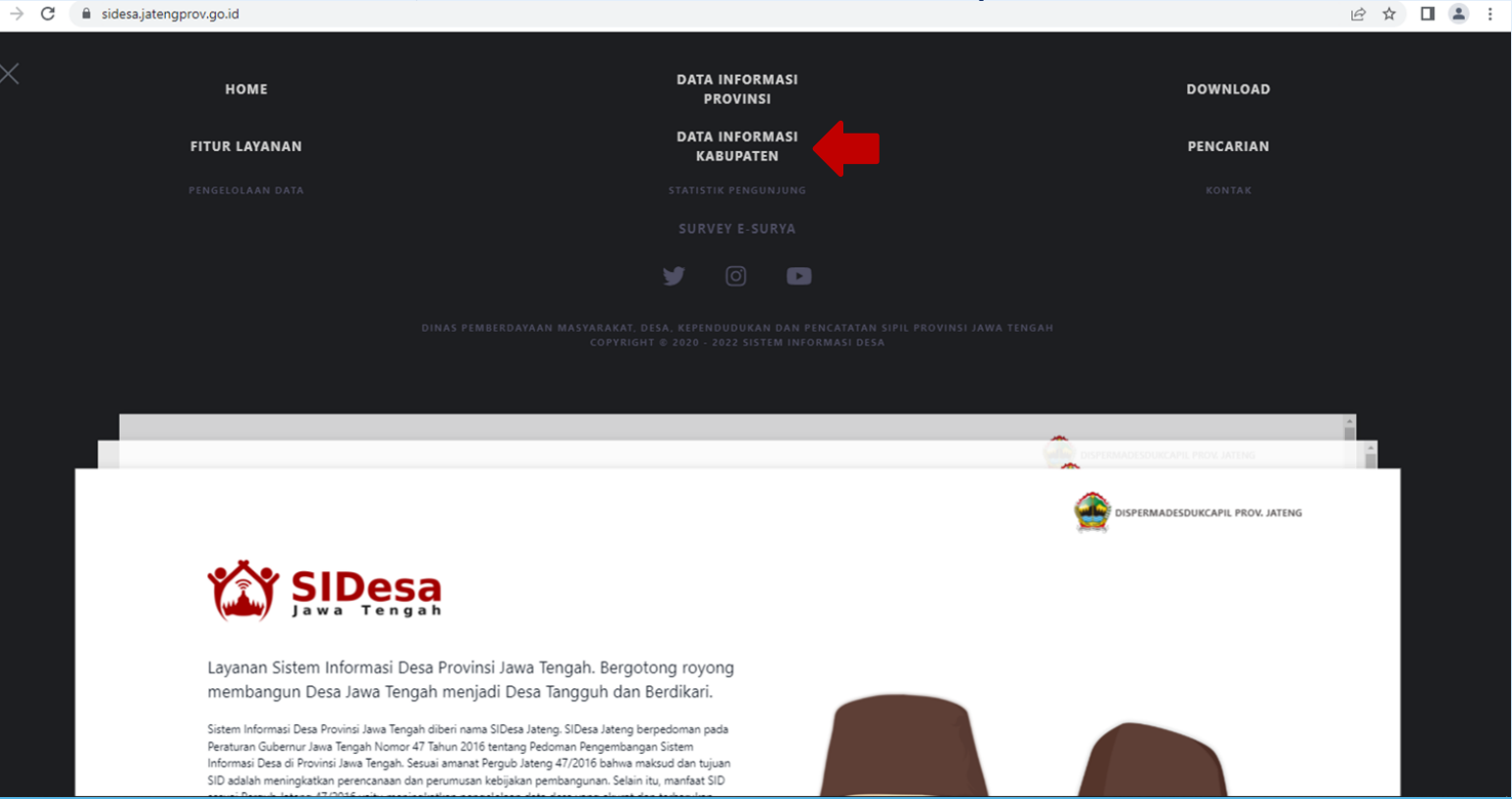

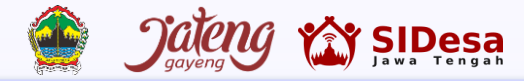

# FITUR TAMPILAN PROFIL BUMDES -> Pilih salah satu kabupaten yang ingin dilihat

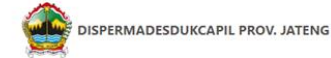

#### DATA INFORMASI KABUPATEN

Layanan Data dan Informasi di Kabupaten Provinsi Jawa Tengah

 $\equiv$ 

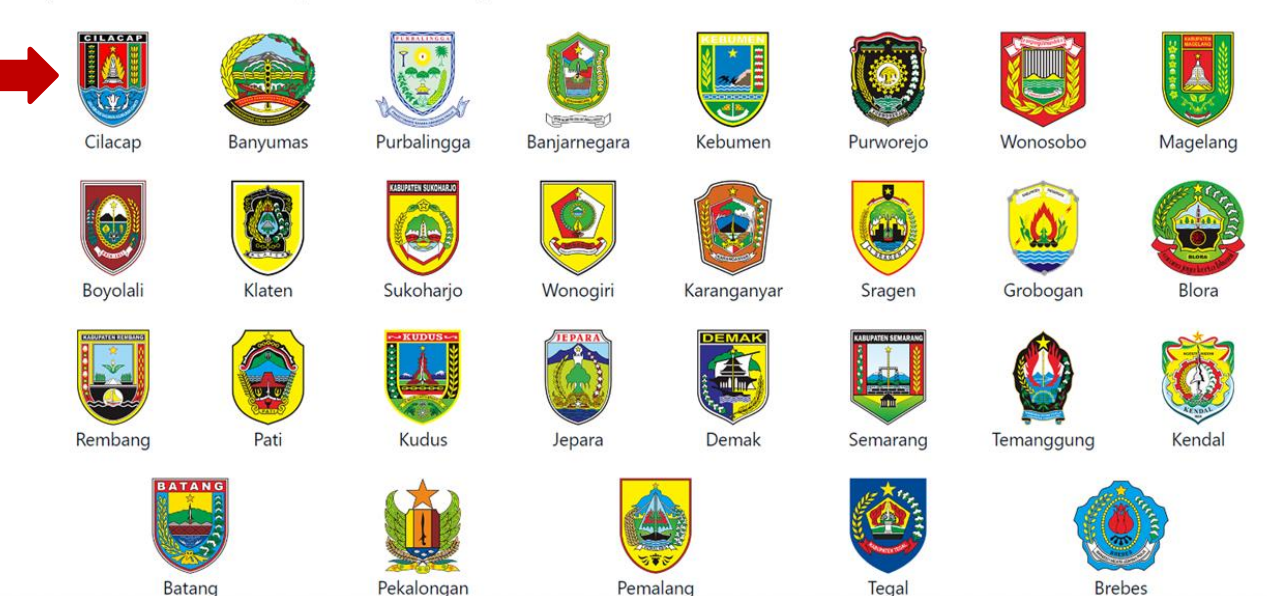

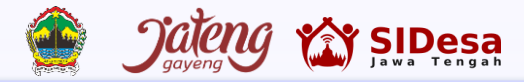

#### $\bullet \bullet \bullet$

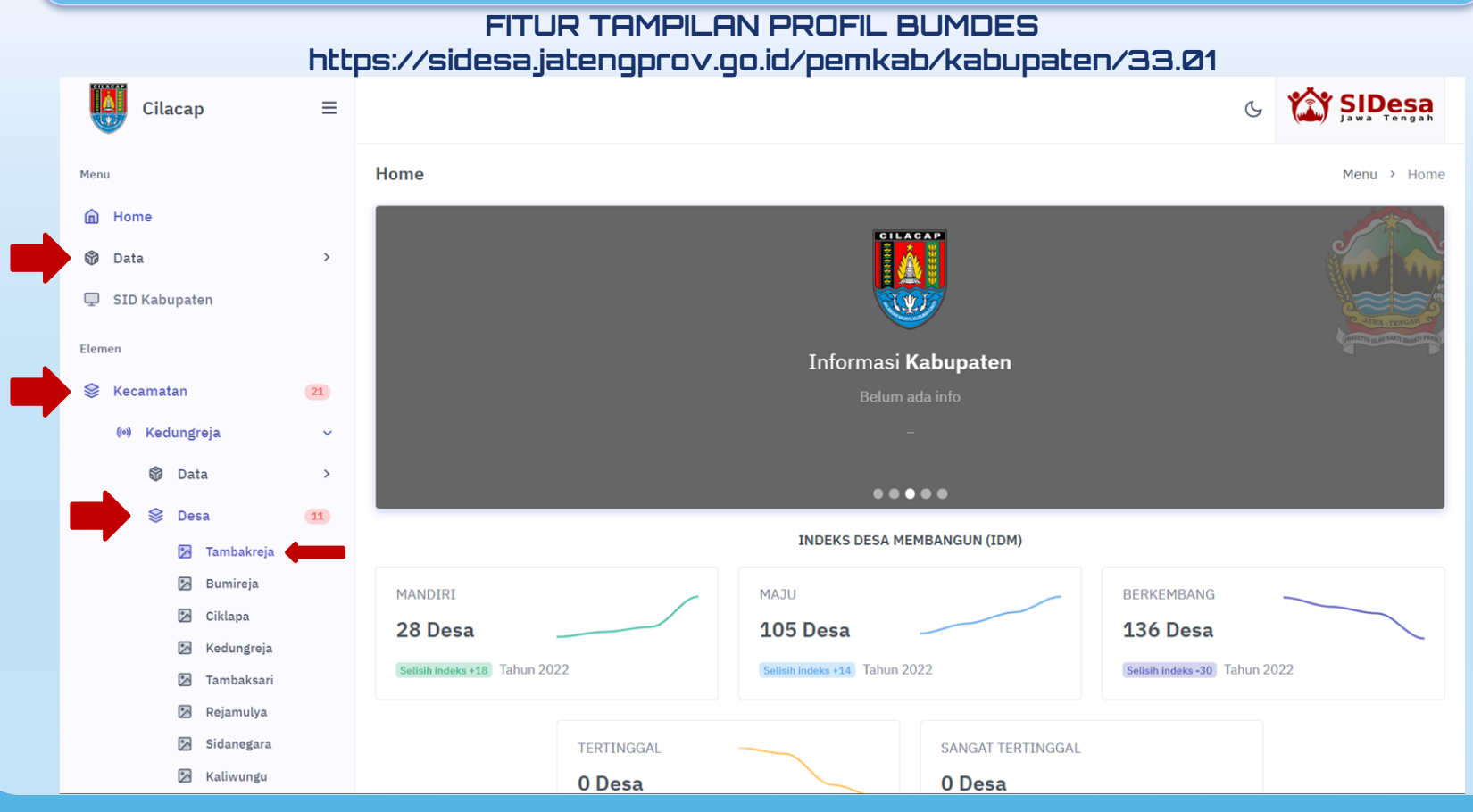

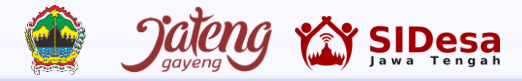

#### $\bullet$ $\circ$ $\circ$

#### FITUR TAMPILAN PROFIL BUMDES https://sidesa.jatengprov.go.id/pemkab/profilebumdes/33.01.01.2001

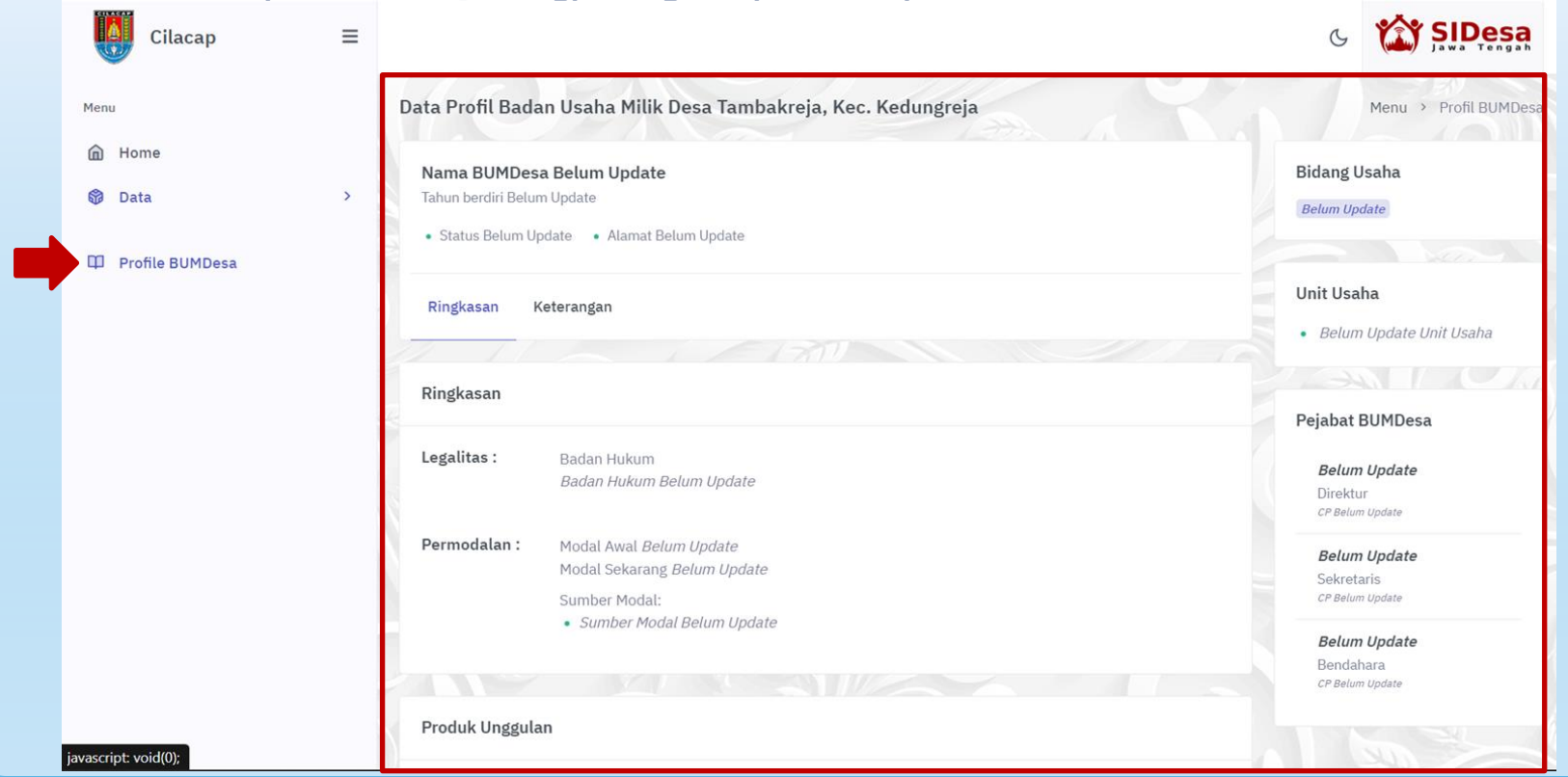

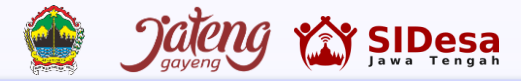

## •••

### FITUR INPUT DAN EDIT PROFIL BUMDES

#### https://sidesa.jatengprov.go.id/user/menu-kab5b/bumdes\_daftar\_profile

| SIDesa :                                                                          | =                |                     |                 |               | G                       | 💮 TestingKab5a 🗸       |                |
|-----------------------------------------------------------------------------------|------------------|---------------------|-----------------|---------------|-------------------------|------------------------|----------------|
| <ul> <li>Edit Profile</li> <li>Ganti Password</li> <li>Jinfo Kabupaten</li> </ul> | Daftar<br>Show 5 | Profile BUMD        | ES 2023         |               | BUME<br>Search:         | IES > Profile > Daftar |                |
| nu-Kab5B                                                                          | No               | Kabupaten           | ↑↓ Kecamatan ↑\ | DESA 11 BUMDE | S 🕕 Unit Usaha Priorita | s ↑↓ Profile ↑↓        | User<br>Kabu   |
| ] Klasifikasi BUMDesa                                                             | 1                | CILACAP             | KEDUNGREJA      | ТАМВАККЕЈА    |                         |                        | dapa           |
| Profile BUMDesa                                                                   | 2                | CILACAP             | KEDUNGREJA      | BUMIREJA      |                         |                        | edit o<br>maup |
| Sumber Modal BOMDES                                                               | 3                | CILACAP             | KEDUNGREJA      | CIKLAPA       |                         | Input                  | input          |
| ta5b                                                                              | 4                | CILACAP             | KEDUNGREJA      | KEDUNGREJA    |                         | Input                  |                |
| Download                                                                          | 5                | CILACAP             | KEDUNGREJA      | TAMBAKSARI    |                         | Input                  |                |
|                                                                                   | Chowing          | 1 to 5 of 269 entri |                 |               | Previous 1 2 3 4        | 5 54 Next              |                |

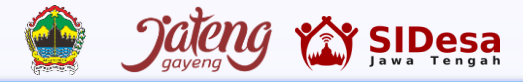

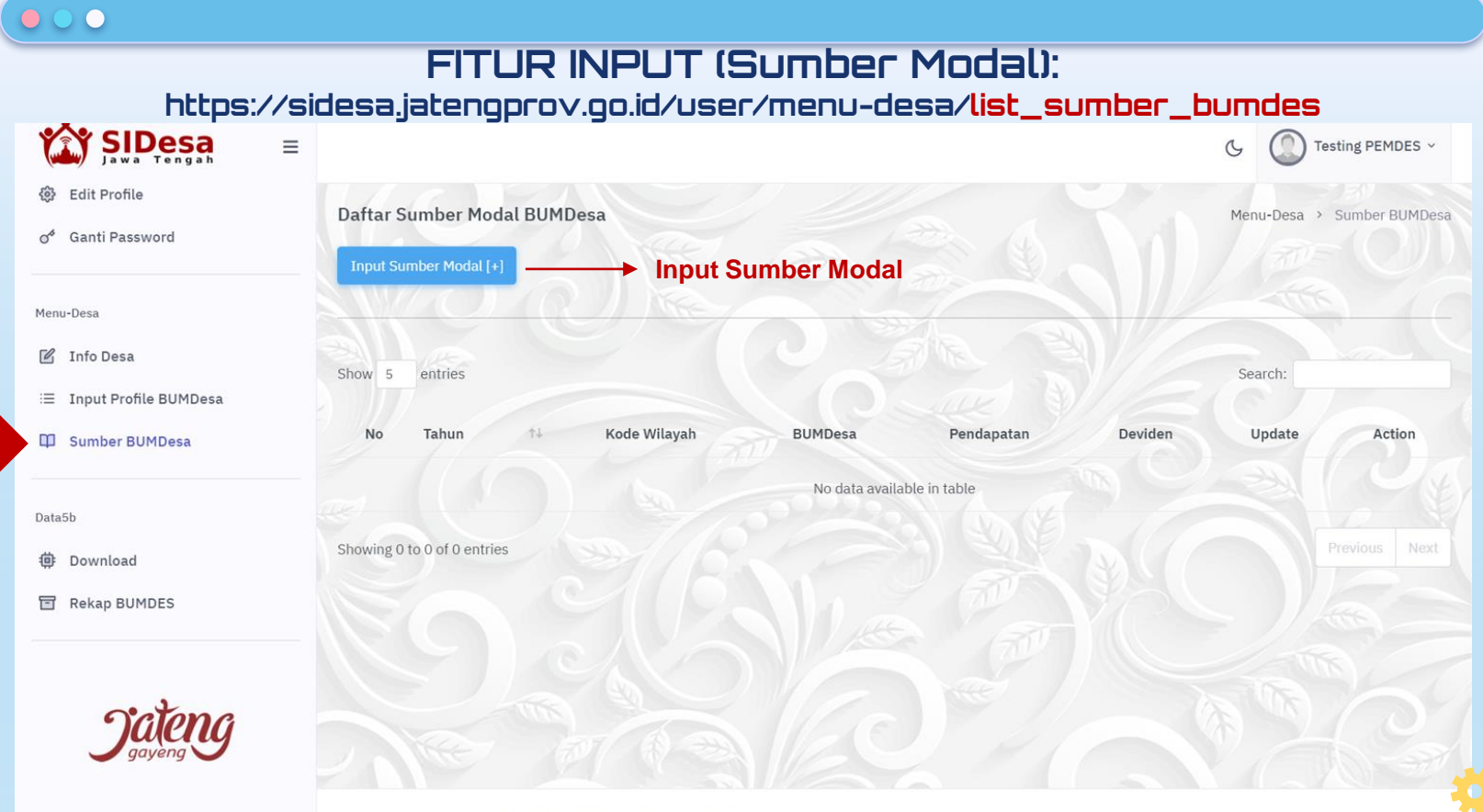

Copyright © 2020 - 2023 . Sistem Informasi Desa . Provinsi Jawa Tengah

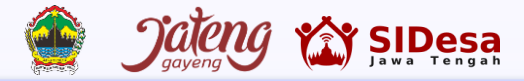

#### 

1

#### FITUR INPUT MARKETPLACE (BUMDes): https://sidesa.jatengprov.go.id/user/menu-desa/list\_market\_place

| Ganti Password                                           |                                   |                    | G Testing PEMDI   |
|----------------------------------------------------------|-----------------------------------|--------------------|-------------------|
| Menu-Desa                                                | Input Produk BUMDes [+]           |                    | Menu-Desa > Marke |
| ☑ Info Desa ⋮≡ Input Profile BUMDesa                     | Show 5 entries                    |                    | Search:           |
| <ul> <li>Sumber BUMDesa</li> <li>Market Place</li> </ul> | No Bidang Usaha 👎 Unit Usaha Prod | luk Harga Thumbnai | Update Action     |
| Data5b                                                   |                                   |                    |                   |
| 뺲 Download                                               |                                   |                    |                   |
| Jateng                                                   |                                   |                    |                   |
|                                                          |                                   |                    |                   |

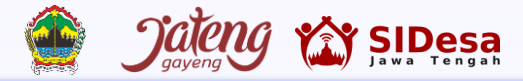

#### $\bullet \circ \circ$

#### FITUR INPUT MARKETPLACE (BUMDes): https://sidesa.jatengprov.go.id/user/menu-desa/input\_market\_place

| SIDesa =                      |                      |                                                               | C Testing PEMDES ~       |
|-------------------------------|----------------------|---------------------------------------------------------------|--------------------------|
| Pemdes                        | Input Produk Pada    | Market Place BUMDesa                                          | Menu-Desa > Market Place |
| â Dashboard                   | Bidang Usaha *       | 🔿 Jasa Keuangan 🔿 Jasa Non Keuangan 🔿 Persewaan 🔿 Perdagangan |                          |
| A Profile                     |                      | Wisata Pertanian Peternakan Perikanan Kerajinan               |                          |
| 🛞 Edit Profile                |                      |                                                               | 5                        |
| g <sup>6</sup> Ganti Password | Jenis Unit Usaha 😮 * | Klik tombol tanda tanya                                       | d l                      |
|                               | Nama Produk *        |                                                               |                          |
| Menu-Desa                     | Deskripsi Produk *   |                                                               |                          |
| 🖉 Info Desa                   | Deskipsifiouuk       |                                                               |                          |
| ≔ Input Profile BUMDesa       |                      |                                                               | < 3                      |
| 🛱 Sumber BUMDesa              | Harga *              | Hanya input angka                                             |                          |
| Market Place                  | Image Produk (max    | Gambar 1 (Thumbnail Produk) *                                 |                          |
|                               | 1mb) *               | Pilih File Tidak ada file yang dipilih                        |                          |
| Data5b                        |                      |                                                               |                          |
| 🔅 Download                    |                      | Gambar 2                                                      |                          |

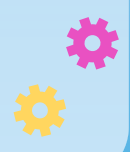

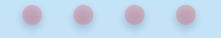

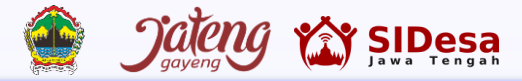

#### $\bullet \circ \circ$

#### FITUR INPUT MARKETPLACE (BUMDes): https://sidesa.jatengprov.go.id/user/menu-desa/input\_market\_place

| SIDesa                        | =                                                                      | C Testing PEMDES ~ |
|-------------------------------|------------------------------------------------------------------------|--------------------|
|                               |                                                                        | uP entrem          |
| Pemdes                        |                                                                        |                    |
| Dashboard                     | Gambar 3                                                               |                    |
| A Profile                     | Pilih File Tidak ada file ya                                           | ng dipilih         |
| 🛞 Edit Profile                |                                                                        |                    |
|                               | Gambar 4                                                               |                    |
| O <sup>v</sup> Ganti Password | Pilih File Tidak ada file ya                                           | ng dipilih         |
| Menu-Desa                     | Gambar 5                                                               |                    |
| 🗹 Info Desa                   | Pilih File Tidak ada file ya                                           | ng dipilih         |
| ≔ Input Profile BUMDesa       |                                                                        |                    |
| 🛱 Sumber BUMDesa              |                                                                        |                    |
| Market Place                  | Simpan data                                                            | oad Produk         |
| Data5b                        |                                                                        |                    |
| Download                      | Copyright © 2020 - 2023 . Sistem Informasi Desa . Provinsi Jawa Tengah |                    |

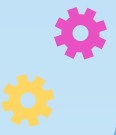

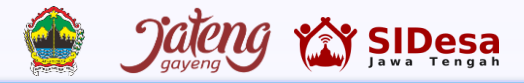

#### •••

#### FITUR INPUT MARKETPLACE (BUMDes): https://sidesa.jatengprov.go.id/user/menu-desa/ list\_market\_place

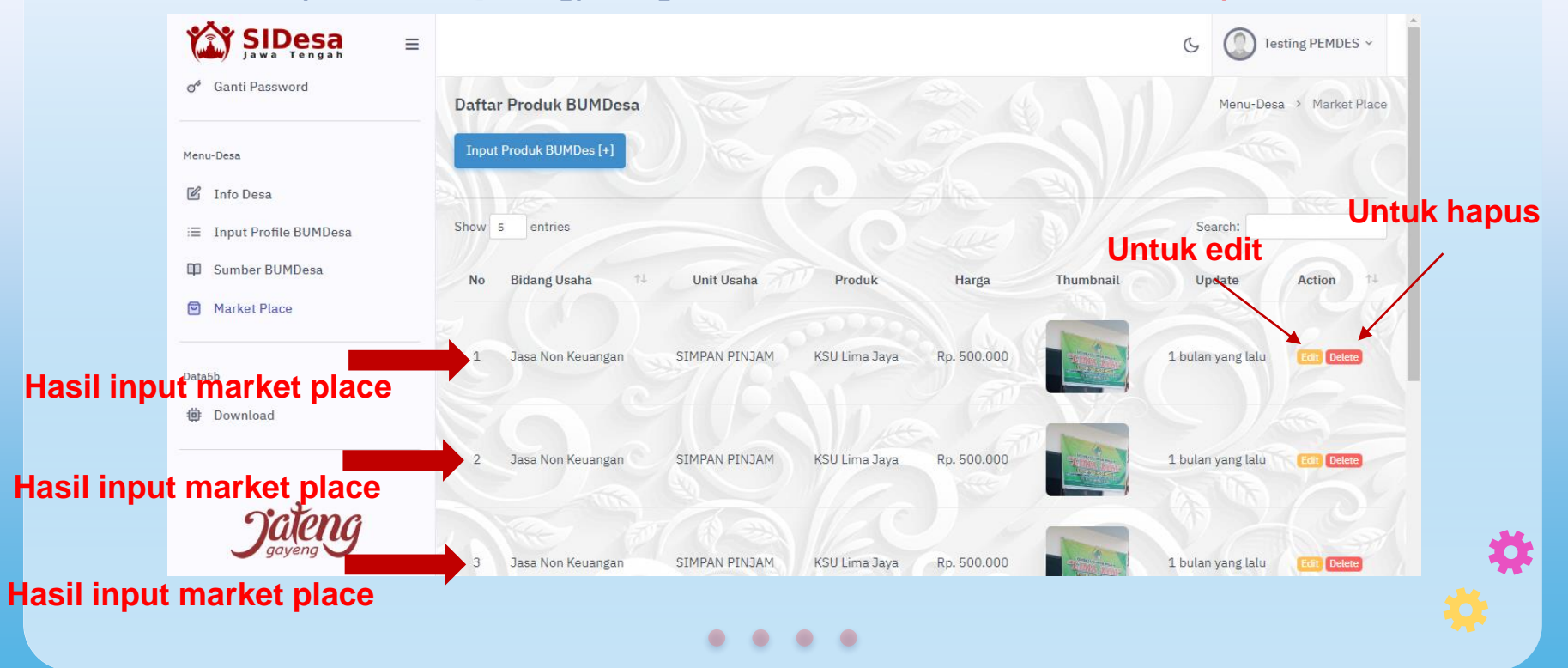

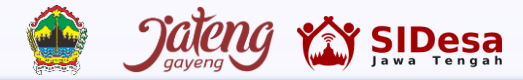

#### FITUR TAMPILAN MARKETPLACE https://sidesa.jatenoprov.go.id/

#### ← → C 🔒 sidesa.jatengprov.go.id

🖻 ☆ 🗖 😩 :

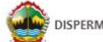

DISPERMADESDUKCAPIL PROV. JATENG

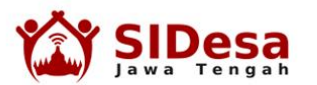

Layanan Sistem Informasi Desa Provinsi Jawa Tengah. Bergotong royong membangun Desa Jawa Tengah menjadi Desa Tangguh dan Berdikari.

Sistem Informasi Desa Provinsi Jawa Tengah diberi nama SIDesa Jateng. SIDesa Jateng berpedoman pada Peraturan Gubernur Jawa Tengah Nomor 47 Tahun 2016 tentang Pedoman Pengembangan Sistem Informasi Desa di Provinsi Jawa Tengah. Sesuai amanat Pergub Jateng 47/2016 bahwa maksud dan tujuan SID adalah meningkatkan perencanaan dan perumusan kebijakan pembangunan. Selain itu, manfaat SID sesuai Pergub Jateng 47/2016 yaitu meningkatkan pengelolaan data desa yang akurat dan terbarukan serta meningkatkan aspek akuntabilitas dan transparansi pemerintahan. Dengan demikian dapat mendukung Satu Data Jawa Tengah melalui Satu Data Desa Jawa Tengah.

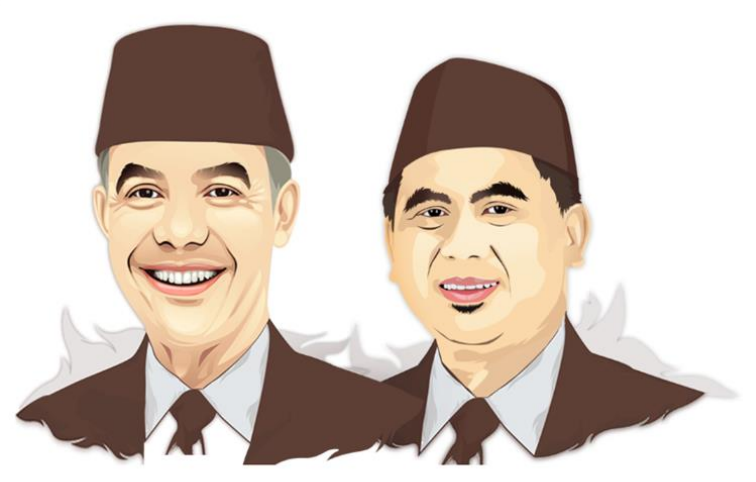

#### $\bullet \bullet \bullet$

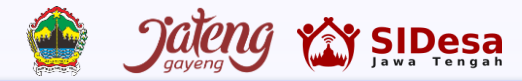

#### 

#### FITUR TAMPILAN MARKETPLACE BUMDES -> Pilih menu Data Informasi Provinsi

 $\leftarrow \rightarrow C$ sidesa.jatengprov.go.id

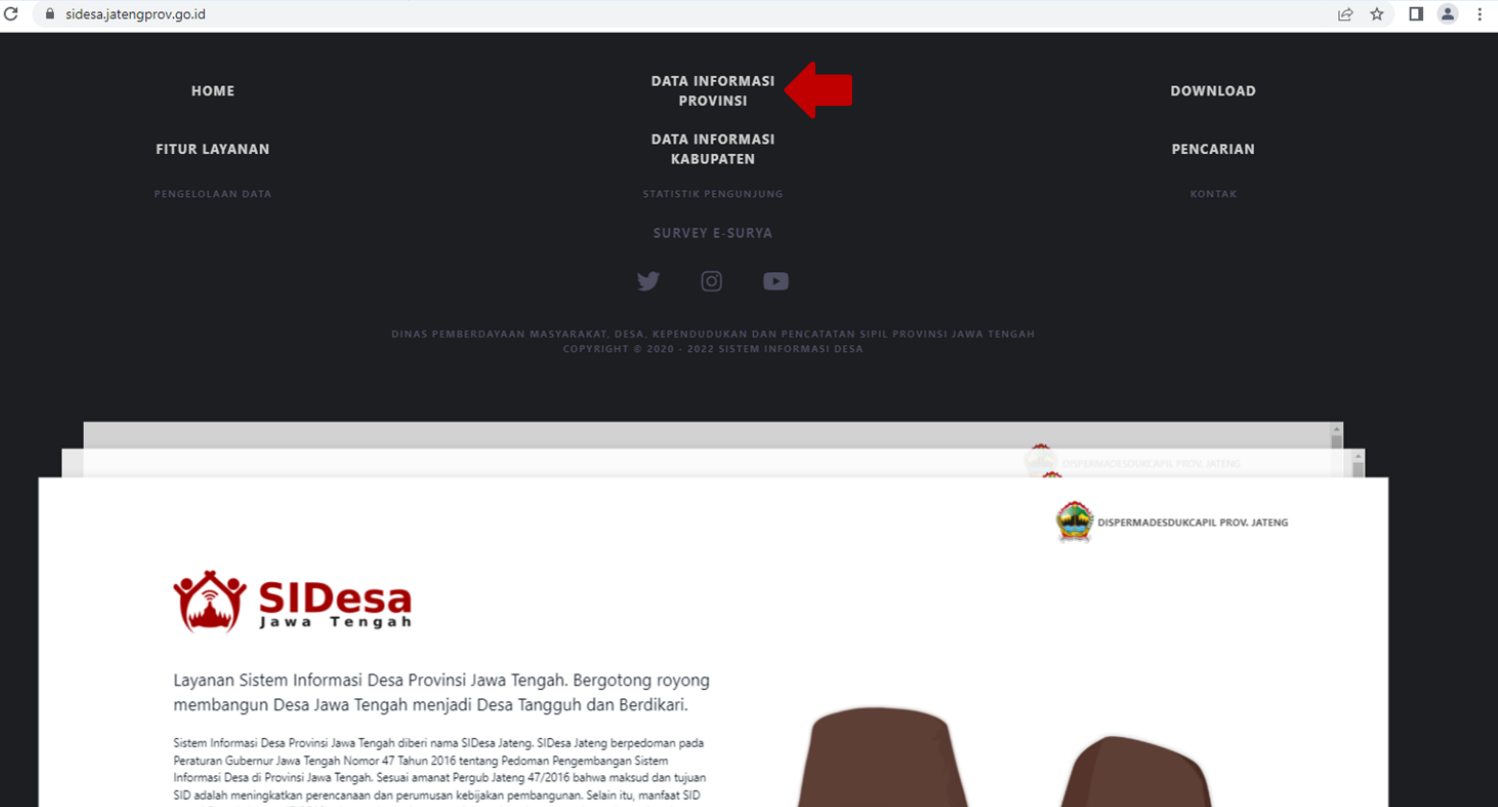

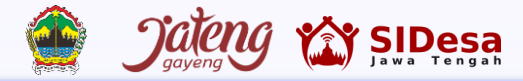

## FITUR VIEW MARKETPLACE (BUMDes):

•••

https://sidesa.jatengprov.go.id/

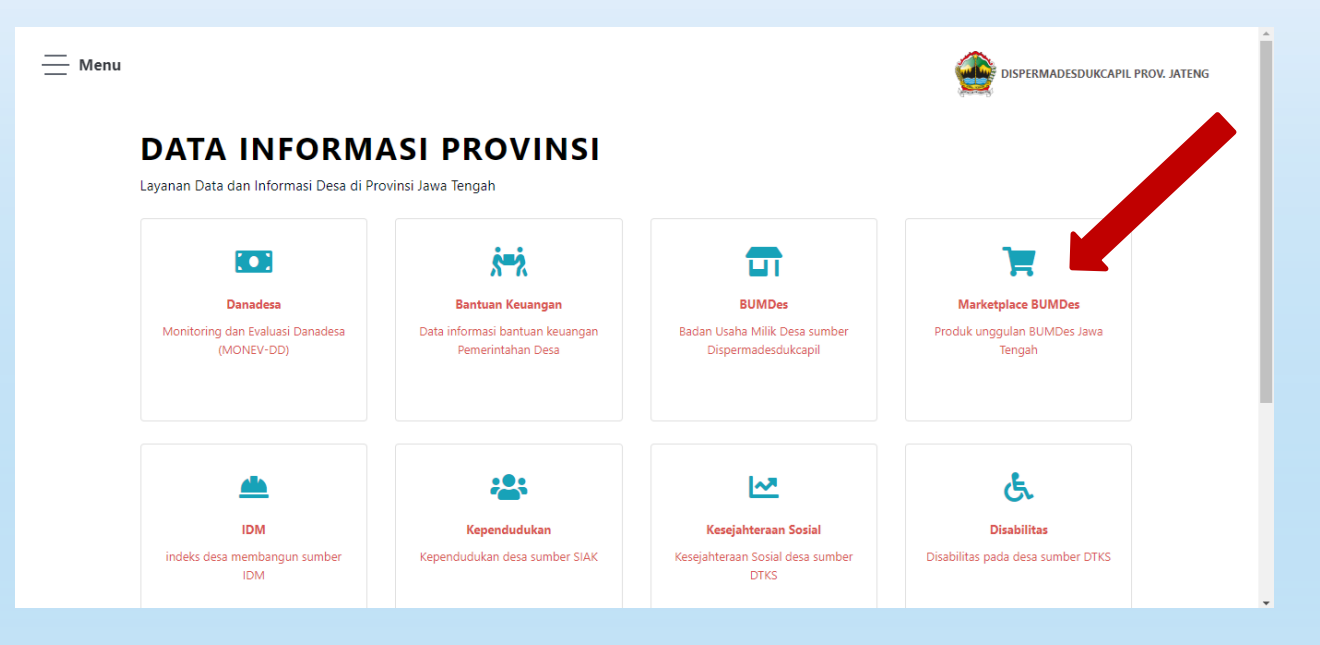

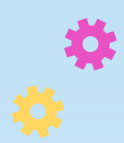

. . . .

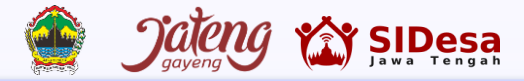

#### $\bullet \circ \circ$

#### FITUR VIEW MARKETPLACE (BUMDes): https://sidesa.jatengprov.go.id/pemprov/marketplace

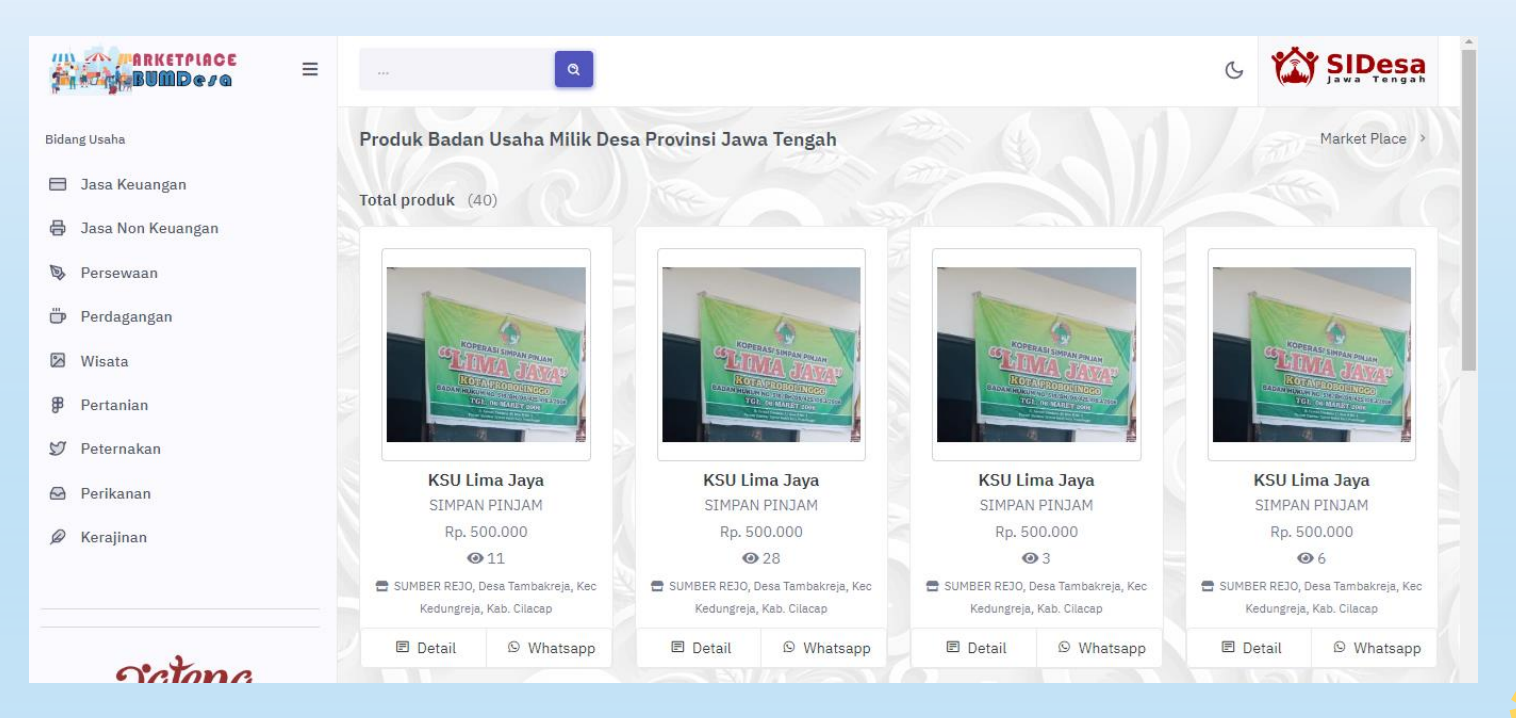

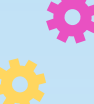

#### . . . .

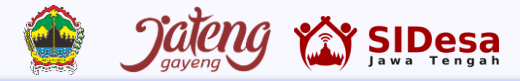

### FITUR DOWNLOAD (Data BUMDes):

•••

#### https://sidesa.jatengprov.go.id/user/data5b/download

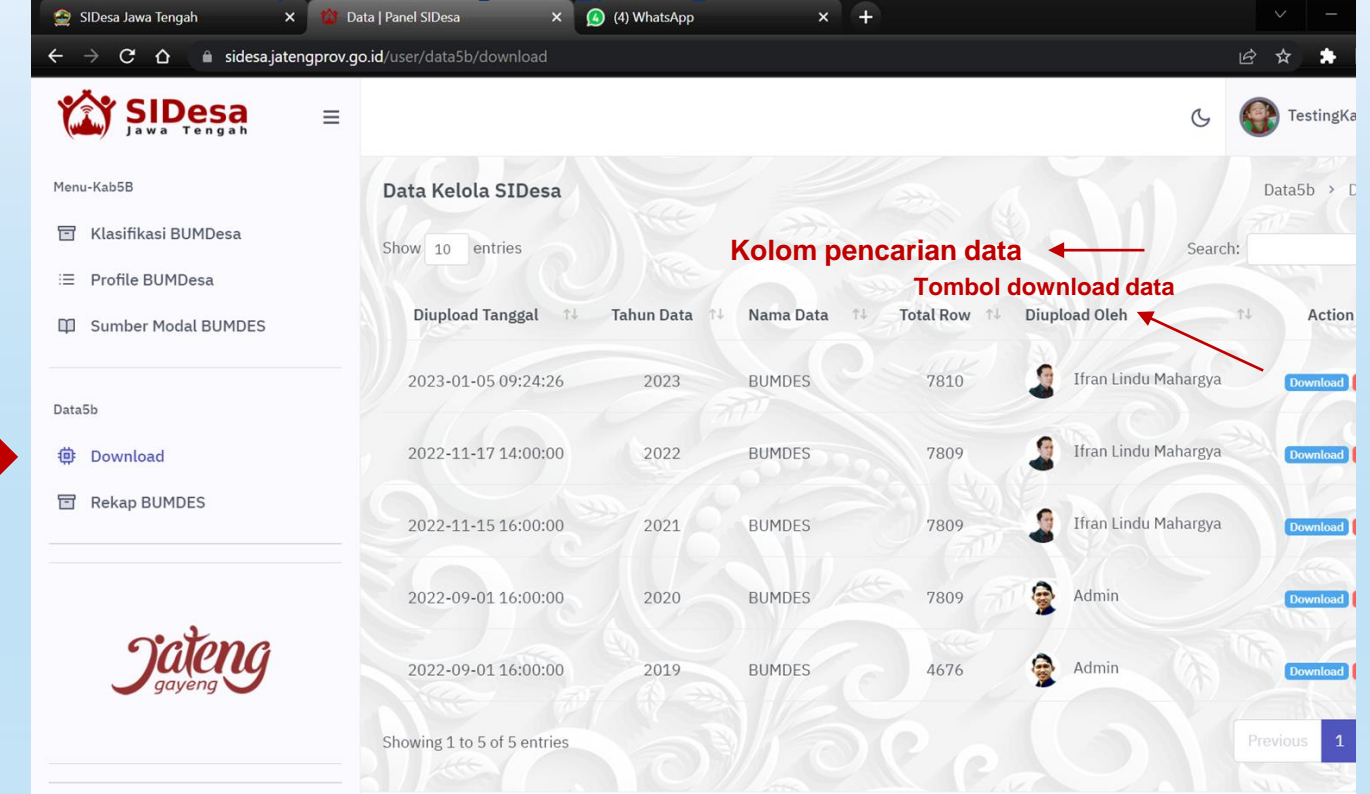

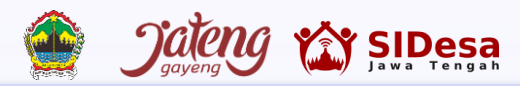

#### 

# FITUR VIEW (Data rekap BUMDes): https://sidesa.jatengprov.go.id/user/data5b/rekapbumdes

| 🤶 SIDesa Jawa Tengah                                         | ×          | 🔭 BUMDES   Klas          | ifikasi   Pane | I SIDe: 🗙 | (2)        | WhatsApp  |           | × +        |               |       |         |            |        | ~ -              | o x       | 1             |
|--------------------------------------------------------------|------------|--------------------------|----------------|-----------|------------|-----------|-----------|------------|---------------|-------|---------|------------|--------|------------------|-----------|---------------|
| $\leftarrow$ $\rightarrow$ C $\triangle$ $\triangleq$ sidesa | a.jatengpr | <b>rov.go.id/</b> user/d | ata5b/reka     | pbumd     | es         |           |           |            |               |       |         |            | Q      | ie 🛧 🗯 🗆         | I 👘 E     |               |
| SIDesa =                                                     |            |                          |                |           |            |           |           |            |               |       |         |            |        | G Testing        | Kab5a ~   |               |
| A Profile                                                    | Data       | Klasifikasi BUN          | 1DES - Dis     | permad    | es Provins | i Jawa Te | ngah      |            |               |       |         |            |        | Data > BUMDES >  | Kabupaten |               |
| <ul> <li>Edit Profile</li> <li>Ganti Password</li> </ul>     | Tahun      | 2022                     |                | -         | Filter     | berda     | sarkan ta | ahun       |               |       |         |            |        |                  |           |               |
| 🖉 Info Kabupaten                                             | Show       | 10 entries               |                |           |            |           |           |            | Kolo          | om pe | encaria | an data ·  | -      | Search:          |           | Tombol detail |
| Menu-Kab5B                                                   | No         | Kabupaten 🕬              | jml_desa       | Dasar     | BH Dasar   | Tumbuh    | BH Tumbuh | Berkembang | BH Berkembang | Maju  | BH Maju | jml_bumdes | jml_bh | belum_ada_bumdes | Action    | Kecamatan /   |
| 🖹 Klasifikasi BUMDesa                                        | 1          | CILACAP                  | 269            | 59        | 0          | 179       | 0         | 27         | olle          | 4     | 0       | 269        | 0      | 0                | Detail    | Desa          |
| ∷≣ Profile BUMDesa                                           | 2          | BANYUMAS                 | 301            | 91        | 0          | 171       | 200       | 26         | 0             | 11    | 0       | 299        | 0      | 2                | Detail    |               |
| Sumber Modal BUMDES                                          | 3          | PURBALINGGA              | 224            | 67        | 0          | 109       | 0         | 35         | 0             | 7     | 20      | 218        | 0      | 6                | Detail    |               |
| Data5b                                                       | 4          | BANJARNEGARA             | 266            | 138       | 0          | 114       | 0         | 5          | 500           | 200   | 03      | 257        | 0      | 9                | Detail    |               |
| Download                                                     | 5 5        | KEBUMEN                  | 449            | 78        | Co         | 275       | 0         | 44         | • 7           | 1 5   | 0       | 402        | 0      | 47               | Detail    |               |
| Rekap BUMDES                                                 | 6          | PURWOREJO                | 469            | 118       | 0          | 304       | 0         | 29         | S 0           | 6     | 0       | 457        | 0      | 12               | Detail    |               |
|                                                              | 7          | WONOSOBO                 | 236            | 85        | 0          | 95        | 0         | 11         | •             | 4     | 0       | 195        | 0      | 41               | Detail    |               |
| Jateng                                                       | 8          | MAGELANG                 | 367            | 121       | 0          | 189       | •         | 26         | 0             | 10    | 0       | 346        | 0      | 21               | Detail    | *             |
| July gayeng                                                  | 9          | BOYOLALI                 | 261            | 66        | 0          | 112       | 30        | 21         | 00            | 7     | 0       | 206        | 0      | 55               | Detail    |               |
|                                                              | 10         | KLATEN                   | 391            | 142       | 0          | 201       | 0         | 31         | 0             | 17    | 0       | 391        | 0      | 0                | Detail    |               |